## Step by Step guide on how to operate your Passport account.

Menu :

- 1. How to sign into your passport account
- 2. How to turn off your two step authentication
- 3. How to add your external bank account and confirm bank account accuracy
- 4. How to add contacts to send them money
- 5. How to add money to your passport account
- 6. How to pay an external account in your contacts
- 7. How to pay someone passport to passport
- 8. How to do a quick transfer

#### STEP 1: HOW TO SIGN INTO YOUR PASSPORT ACCOUNT.

| Desword                     | Home screen is a white label of Pass<br>banking interface Simple account<br>dashboard PASSP RT PARPENTING                                                                                                    | Easy navigation for<br>basic activity                                                                                                    |
|-----------------------------|----------------------------------------------------------------------------------------------------|----------------------------------------------------------------------------------------------------|
| SIGN IN<br>Forgot Password? | Vy Account     May Account     My Account     My Account | Create match     Create match     C |
|                             | Necent Transactions (Completed)         Automic           Dir         Bits         Bits         Automic           V         Dire 12, 2022         Create from Yuccent Available         In States from Call         45540.00           7         Dire 12, 2022         States from Yuccent Available         In States from Call         -5730.00           7         Dire 12, 2022         States from Validable         In States from Call         -5730.00           7         Dire 12, 2022         Code from Validable         Nor Nameor From Call         -5730.00           8         Dire 12, 2022         Code from Machine Crede from Call (Validable from Call (Validabl                                                                                                    | Manage Payer       Additionary pay Payers estimate laters accounts or increases       >         Manage Payers       Manage Payers       >         Manage Payers       Manage Payers       >         Manage Payers       Manage Payers       >         Manage Payers       Manage Payers       >         Manage Payers       Manage Payers       >         Manage Payers       Manage Payers       >         Manage Payers       Manage Payers       >         Manage Payers       Manage Payers       >         Manage Payers       Manage Payers       >       >         Manage Payers       Manage Payers       >       >       >         Manage Payers       Manage Payers       >       >       >         Manage Payers       Manage Payers       >       >       >         Manage Payers       Manage Payers       >       >       >                                                                                                    |

Top left enter your email that you have used and password.

Then you will be brought to the dashboard screen.

#### STEP 2: HOW TO TURN OFF YOUR TWO STEP AUTHENTICATION

On your dashboard in the left lower corner on your menu bar you will see your first name's initial.

| < C      | https://bustomer.prioritypassport.com/home                                                                                                    | ለ 🖒 🛈 🛱 🖨 🤗 💽 🔹            |
|----------|----------------------------------------------------------------------------------------------------|----------------------------|
| ۲        | Dashboard                                                                                                    | € Move Money ▼             |
| · 0091 + |                                                                                                    |                            |
| 88       | Account Insights                                                                                                    | Ouick Transfer             |
| \$       | rabbit savior         Account Balance         IM         3M         6M         1Y           Payment ID: mufasarolex@ppi         Q         5322         5322         5322         5322         5322         5322         5322         5322         5322         5322         5322         5322         5322         5322         5322         5322         5322         5322         5322         5322         5322         5322         5322         5322         5322         5322         5322         5322         5322         5322         5322         5322         5322         5322         5322         5322         5322         5322         5322         5322         5322         5322         5322         5322         5322         5322         5322         5322         5322         5322         5322         5322         5322         5322         5322         5322         5322         5322         5322         5322         5322         5322         5322         5322         5322         5322         5322         5322         5322         5322         5322         5322         5322         5322         5322         5322         5322         5322         5322         5322         5322         5322 | SEND TO                    |
|          | AVAILABLE BALANCE                                                                                                    | Contact*<br>Search Contact |
| ې<br>۹۹  | \$222.58 @                                                                                                    | VIA METHOD                 |
| َتَ<br>ا | VISA Inseed on : Apr 14, 2023 > 99 JUL 01 JUL 05 JUL 07 JUL 24                                                                                                    | BOOK                       |
| ŝ        |                                                                                                    | S<br>Purpose*              |
| Φ        | Recent Ledgers                                                                                                    |                            |
| ê        | Control Credit from STRIPE 1800948598 TRANSFER for RABBIT SAVIOR ST-P5 (2011) + \$192.49                                                                                                    | Memo                       |
|          | JUL 24, 2023                                                                                                    | SEND MONEY                 |
|          | CCD ACH Credit from STRIPE 1800948598 TRANSFER for RABBIT SAVIOR ST-C6 ACH + \$29.80                                                                                                    |                            |

Click that as shown below and it will take you to the next screen.

| < C      | Ó | https://customer.prioritypassport.com | n/profile                                           |                             |                       | A 0 0 6 6                   | ee 🚺 🖬 😔 |
|----------|---|---------------------------------------|-----------------------------------------------------|-----------------------------|-----------------------|-----------------------------|----------|
| ۲        | ĸ | User Informatio                       | 'n                                                  |                             |                       | ि Move Mon                  | ey •     |
| · 0091 • |   |                                       |                                                     |                             |                       |                             |          |
|          |   | User Information                      |                                                     |                             |                       | Password                    | CHANGE   |
| 88       |   | BASIC INFORMATION                     |                                                     |                             |                       |                             |          |
| ~~       |   | Name                                  | Jon Silva                                           | Status                      | ACTIVE                | Last Changed 05/19/2023     |          |
| ő        |   | DOB                                   |                                                     | SSN                         |                       |                             |          |
| B        |   | Email                                 | mufasarolex@gmail.com                               | Phone                       | 951-407-8543          |                             |          |
| -        |   | Primary Address                       |                                                     | User Type                   | CUSTOMER              | Security                    |          |
| \$-      |   | AUTHORIZED SIGNATORY                  | INFORMATION                                         |                             |                       |                             |          |
|          |   | Name                                  | Jon Silva                                           | SSN                         | ****2032              | Multi-Factor Authentication |          |
| 0        |   | DOB                                   | 03/15/1979                                          | Mobile                      | 951-407-8543          |                             |          |
|          |   | Primary Address                       | 2117 Monterey Peninsula Drive, Corona,<br>CA, 92882 | Home Phone                  |                       |                             |          |
| 金        |   | Secondary Identification              | DRIVER_LICENSE                                      | Work Phone                  |                       |                             |          |
|          |   | State of Issuance                     | CA                                                  | Secondary Identification ID | h7508255              |                             |          |
| ôô       |   |                                       |                                                     | Is US Citizen               | No                    |                             |          |
| ~ ~      |   | AUDIT FIELDS                          |                                                     |                             |                       |                             |          |
| Φ        |   | Created                               | saniib pal+ppm@prtb.com                             | ast Indated                 | mufasatolex@omail.com |                             |          |
| A        |   | On 04/14/2023                         |                                                     | On 05/25/2023               |                       |                             |          |
| ۳        |   |                                       |                                                     |                             |                       |                             |          |
|          |   |                                       |                                                     |                             |                       |                             |          |
| J        |   |                                       |                                                     |                             |                       |                             |          |
|          |   |                                       |                                                     |                             |                       |                             |          |

On the right side of the screen, see the SECURITY box and turn Multi-Factor Authentication to off

#### STEP 3: HOW TO ADD YOUR EXTERNAL BANK ACCOUNT

× 💿 PASSPOR 🗊 🕫 💮 🗊 **External Accounts** E Move Money . E ۲ **FILTERS** ID 🖤 88 ID STATUS ACCOUNT HOLDER ACCOUNT # CREATED ON LAST UPDATED ON LAST UPDATED BY 4164853 ACTIVE ionathan silva \*\*\*\*6020 Jun 21, 2023 Jun 26, 2023 SYSTEM 8 4142728 ACTIVE jonathan silva \*\*\*\*8214 Apr 25, 2023 May 25, 2023 DEFAULT\_USER ₿ 1 to 2 of 2 < > 25 
Results per page

Ē

Now add your external banking information. When this is completed, you will receive two microdeposits that Priority Passport will place in the account you added. Once you see the deposits in your existing bank account, you will go back to your external bank account menu page to verify you received the micro deposits. This is to ensure Priority Passport has the correct account connected. Click the house

on the left side bar menu . Once you submit the verification please allow 48hrs to be approved. Then you can collect and send money to your external account. Please see screenshot below.

| ← 0      | http | os://customer.prioritypassport.com | /externalaccount/view/4164853 |                                       |                                                                     | A" 12 U 14 V#       | - 😢 💿     |
|----------|------|------------------------------------|-------------------------------|---------------------------------------|---------------------------------------------------------------------|---------------------|-----------|
| ۲        | N    | 🗲 External Ac                      | count ** 6020                 |                                       | /                                                                   | ිළ Move Mo          | ney 🔻 📑   |
| - 0091 💌 |      |                                    |                               |                                       |                                                                     |                     |           |
| 00       |      | External Account Info              | ormation                      |                                       | IN VERIFY                                                           | Account Validations |           |
| 00       |      | BASIC INFORMATION                  |                               |                                       |                                                                     | Micro Deposit       | COMPLETED |
| 8        |      | Account Type                       | Checking                      | Account Holder Name                   | jonathan silva                                                      |                     |           |
| ₿        |      | ACCOUNT INFORMATION                | Corporate                     |                                       |                                                                     |                     |           |
| ęβ       |      | Account Status<br>Account Number   | ACTIVE<br>** 6020             | Routing Number<br>Wire Routing Number | 121042882 (WELLS FARGO BANK NA)<br>121000248 (WELLS FARGO BANK, NA) |                     |           |
| 0        |      | AUDIT FIELDS                       |                               |                                       |                                                                     |                     |           |
| ~        |      | Created                            | mufasarolex@gmail.com         | Last Updated                          | SYSTEM                                                              |                     |           |
| Ê        |      |                                    | On 06/21/2023                 |                                       | On 06/26/2023                                                       |                     |           |
| ôô       |      |                                    |                               |                                       |                                                                     |                     |           |

Click the house on the left side bar menu

Then click on ADD NEW in the right upper corner

#### STEP 4: HOW TO ADD CONTACTS AND SEND MONEY

In the left lower menu bar, click on the 2 person icon. This will take you to your contacts page.

● ADD

Click on the Add icon in the right upper corner a ٢ Contacts B Move Money E۰ Display Label 🛡 ADD DISPLAY LABEL PAYMENT MODE CREATED ON LAST UPDATED ON LAST UPDATED BY crockett myers ACH WIRE Jul 24, 2023 Jul 24, 2023 8 mufasarolex@gmail.com ACH WIRE jason fichera Jul 10, 2023 Jul 10, 2023 mufasarolex@gmail.com ₿ david pulley ACH WIRE Jun 13, 2023 Jul 10, 2023 SYSTEM ACH WIRE Jun 13, 2023 Jul 10, 2023 SYSTEM cheyenne harmon ACH Addison Emory IV Jun 13, 2023 Jul 10, 2023 SYSTEM ACH WIRE Jun 13, 2023 Jul 10, 2023 SYSTEM tristan lane 臝 ACH WIRE joan cross Jun 13, 2023 Jul 10, 2023 SYSTEM ACH WIRE Jul 10, 2023 SYSTEM Jun 13, 2023 justin starling ACH WIRE SYSTEM kacie villamor Jun 13, 2023 Jul 10, 2023 Ê Logan Leitzel ACH WIRE Jun 15, 2023 Jul 10, 2023 SYSTEM ACH WIRE Jun 16, 2023 Jul 10, 2023 SYSTEM Mike Flaherty 25 • Results per page 1 to 14 of 14 < >

Now you can add your business or individual contacts to send and receive money from them. Click ACH, WIRE AND CHECK for payment mode. Then add their information. See the next two screens below.

|            | https://customer.prioritypassport.com/payse/add A <sup>n</sup> | Ω. | ш ६ ⊕ № Ю      | 🖳 🕞 |
|------------|----------------------------------------------------------------|----|----------------|-----|
| ۲          | ) Add Contact                                                  |    | 🖲 Move Money 🔹 | ₽•  |
| · 0091 +   |                                                                |    |                |     |
| 00         | Display Laber                                                  |    |                |     |
| 8 <u>8</u> | Use Payment ID                                                 |    |                |     |
| ₿          | CONTACT TYPE<br>BUSINESS O INDIVIDUAL                          |    |                |     |
| ¢-         | Logal Name*                                                    |    |                |     |
| C          |                                                                |    |                |     |
| 童          |                                                                | _  |                |     |
| 98         | CANCEL ADD CONTAC                                              | τ  |                |     |
| Ψ          |                                                                |    |                |     |
| ê          |                                                                |    |                |     |
| J          |                                                                |    |                |     |

|                | Mail - jon silva - Outlook 🛛 🗙 🏾 Bassport - Rabbit Savior | × 🔕 Rabbit Savior × 🕥 PASSPORT ×      | +                             | – o ×                                     |
|----------------|-----------------------------------------------------------|---------------------------------------|-------------------------------|-------------------------------------------|
| ← C            | ttps://customer.prioritypassport.com/payee/add            |                                       | A <sup>N</sup> ☆              | 山 4 6 6 1 1 1 1 1 1 1 1 1 1 1 1 1 1 1 1 1 |
| ۲              | Add Contact                                               |                                       |                               | 🗐 Move Money 💌 📑                          |
| • 0091 •       |                                                           | Use Payment ID                        |                               |                                           |
| 00             |                                                           | CONTACT TYPE O BUSINESS  O INDIVIDUAL |                               |                                           |
| 慾              |                                                           | First Name*                           | Last Name*                    |                                           |
| ₿              |                                                           | PAYMENT MODE                          |                               |                                           |
| ₽ <sup>₽</sup> |                                                           | EXTERNAL ACCOUNT DETAILS              |                               |                                           |
| 0              |                                                           | Account Type Savings                  | Holder Type Corporate         |                                           |
| 宜              |                                                           | Account Number*                       | Holder Name*                  |                                           |
| 8              |                                                           | Routing Number*                       | Wire Routing Number<br>Search |                                           |
| Ψ              |                                                           | Validate Account *                    | Purpose                       |                                           |
| Ê              |                                                           | Instant verification                  |                               |                                           |
| L              |                                                           | Shipped To*                           | Phone Number*                 |                                           |

Fill out all fields and where it says validate account leave on INSTANT VERIFICATION.

Then add contact and you are done.

### STEP 5: HOW TO ADD MONEY TO YOUR PASSPORT ACCOUNT

Click top right hand corner MOVE MONEY- Select Collect or Send

| < C             | ← C A http://uutomet.prioritypassport.com/home             |                                     |                            |                |  |  |  |
|-----------------|------------------------------------------------------------|-------------------------------------|----------------------------|----------------|--|--|--|
|                 | Dashboard                                                  |                                     |                            | E Move Money • |  |  |  |
| • 0091 🝷        | Account Insights                                           |                                     | Quick Transfe              | r              |  |  |  |
| 83<br>83        | rabbit savior<br>•0091<br>Payment ID: mufasarolex@ppi      | Account Balance <u>M</u> 3M         | 6M 1Y SEND<br>SEND TO      |                |  |  |  |
|                 | available balance<br>\$222.58 Ø                            |                                     | Contact*<br>Search Contact |                |  |  |  |
| С) <sub>ф</sub> | VISA Linked Debit Card •• 5474<br>Issued on : Apr 14, 2023 | sas<br>Sulion Julios Julio?         | JUL 24                     |                |  |  |  |
| 甶               |                                                            |                                     | Amount*<br>\$              |                |  |  |  |
| ôô              | Recent Ledgers                                             |                                     | Purpose*                   |                |  |  |  |
| $\square$       | JUL 26, 2023                                               |                                     | Memo                       |                |  |  |  |
| ê               | CCD ACH Credit from STRIPE 1800948598 TRAP                 | ISTER TOT RADULT SAVIUR SI-PS (ACH) | + \$192.49                 |                |  |  |  |
|                 | JUL 24, 2023                                               |                                     |                            | SEND MONEY     |  |  |  |
| L               | CCD ACH Credit from STRIPE 1800948598 TRAN                 | NSFER for RABBIT SAVIOR ST-C6 (ACH) | + \$29.80                  |                |  |  |  |

## Click Collect and you will be taken to the screen below

| <ul><li>← C</li></ul> | thtps://customer.prioritypassport.com/schedule/collect/add/my-account- | adı                                 | A* 🟠 🗘 🎓            | 🚺 🔊 🧇       |
|-----------------------|------------------------------------------------------------------------|-------------------------------------|---------------------|-------------|
| ۲                     | on < Collect Money                                                     |                                     | ि Mov               | e Money 💌 🕞 |
| • 0091 •              |                                                                        |                                     |                     |             |
| 00                    | 全 My Account →                                                         | Amount*<br>S                        | Transaction Summary |             |
| ŝ                     |                                                                        | Destination Account*<br>CHE ***0091 | Collect Amount      | \$0.00      |
|                       |                                                                        | Burnset                             | То                  | CHE ***0091 |
| ₿                     |                                                                        | i vi pose                           | From                |             |
| <u>4</u> –            |                                                                        | SELECT METHOD                       | Via                 | ACH         |
| ~                     |                                                                        | ACH                                 | Processing Mode     | Same Day    |
| <u></u>               |                                                                        |                                     | Memo                |             |
| 鱼                     |                                                                        | Source Account *                    | Instant Funding     | No          |
| ôĵ                    |                                                                        | Processing Mode<br>Same Day         |                     |             |
| $\square$             |                                                                        | Memo                                |                     |             |
| ê                     |                                                                        | Allow Duplicate                     |                     |             |
| J                     |                                                                        | Repeat                              |                     |             |

Fill out the fields accordingly then select your external account to collect from. Once you are finished filling out all fields, click collect money at the bottom and you have completed this transaction. This will be the same for sending money to your external bank account.

# STEP 6: HOW TO PAY AN EXTERNAL ACCOUNT (NON-PASSPORT CONTACT) FROM YOUR PASSPORT ACCOUNT

This step is for paying people from your passport account that do not have a passport account. The contacts are in your contact list with their external banking information.

| ←C       | https://customer.prioritypassport.com/schedule/ser | nd/add/ach |                               | A <sup>®</sup> ☆ | መ 🗧 🖶 🤗 💽       |
|----------|----------------------------------------------------|------------|-------------------------------|------------------|-----------------|
| 🧐 🔊      | <ul> <li>Send Money</li> </ul>                     |            |                               | E C              | Êg Move Money ▼ |
| • 0091 • |                                                    |            |                               |                  |                 |
| 80       | 0                                                  |            | Amount*                       | Transaction Su   | ummary          |
| 怒        | Contact                                            | <i>→</i>   | Source Account                | Send Amount      | \$0.00          |
| Ē        | One Time                                           | <i>→</i>   | CHE ***0031                   | From             | CHE ***0091     |
|          | 🛱 My Account                                       | <i>→</i>   | Purpose*                      | То               |                 |
| 4-       |                                                    |            | SELECT METHOD                 | Purpose          |                 |
| S        |                                                    |            | ACH WIRE CHECK BOOK           | Processing Mod   | de Same Day     |
| <b>A</b> |                                                    |            |                               | Memo             |                 |
|          |                                                    |            | Select Destination Account    |                  |                 |
| ට්       |                                                    |            | Processing Mode               |                  |                 |
| Q        |                                                    |            | Same Day                      | •                |                 |
| <u> </u> |                                                    |            | Memo                          |                  |                 |
|          |                                                    |            | Authorization Type<br>Written | •                |                 |
| L        |                                                    |            | Addenda                       |                  |                 |

Click on contact or one time.

Then add amount and purpose for sending funds. Search your contact in the next field. Pay with ACH then send money. They will receive funds within 48 hours.

#### STEP 7: HOW TO PAY SOMEONE PASSPORT TO PASSPORT

If your contact has a passport account, select book then fill the fields and send money. This function is like a Zelle or Venmo between two Passport accounts.

| □         ■         Mail-jon silve -Outcook         x         ■         RASSPORT         x         +         -         0         x           ←         Ch         Ch         Interst/instance optimizes control more         A)                 0         x         + |                                                                                         |                            |  |  |  |  |
|----------------------------------------------------------------------------------------------------|-----------------------------------------------------------------------------------------|----------------------------|--|--|--|--|
|                                                                                                    | Dashboard                                                                               | চি Move Money 🔹 🕒          |  |  |  |  |
| • 0091 •                                                                                                    |                                                                                         |                            |  |  |  |  |
| 88                                                                                                    | Account Insights                                                                        | Quick Transfer             |  |  |  |  |
| 8                                                                                                    | Account Balance 1M 3M 6M 1Y                                                             | SEND                       |  |  |  |  |
| ₿                                                                                                    | Payment ID: mufasarolex@ppi Q                                                           | SEND TO                    |  |  |  |  |
| 4<br>H<br>Q                                                                                                    | AVAILABLE BALANCE S179                                                                  | Contact*<br>Search Contact |  |  |  |  |
| ¢                                                                                                    | 985                                                                                     | VIA METHOD                 |  |  |  |  |
| 鱼                                                                                                    | Issued on : Apr 14, 2023 > <sup>50</sup> Jul 01 Jul 05 Jul 07 Jul 24                    | BOOK                       |  |  |  |  |
| ĝ                                                                                                    |                                                                                         | Amount"<br>S               |  |  |  |  |
| $\heartsuit$                                                                                                    | Recent Ledgers                                                                          | Purpose*                   |  |  |  |  |
| ê                                                                                                    | JUL 26, 2023                                                                            | Memo                       |  |  |  |  |
|                                                                                                    | CCD ACH Credit from STRIPE 1800948598 TRANSFER for RABBIT SAVIOR ST-P5 (ACH) + \$192.49 |                            |  |  |  |  |
|                                                                                                    | JUL 24, 2023                                                                            | SEND MONEY                 |  |  |  |  |
| J                                                                                                    | CCD ACH Credit from STRIPE 1800948598 TRANSFER for RABBIT SAVIOR ST-C6 (ACH) + \$29.80  |                            |  |  |  |  |

Quick transfer on the right side: Works with contacts that have Passport accounts. Make sure they give you their payment id number to enter in the field.

Example of a payment id number Payment ID: mufasarolex@ppi